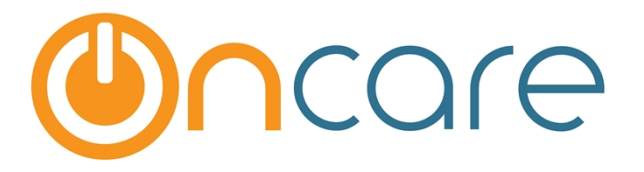

# G/L and Open Invoice Extract

**User Guide** 

Last update July 20, 2016

#### Contents

| 2          | 2           |
|------------|-------------|
| 3          | 3           |
| 5          | 5           |
| 7          | 7           |
| •••<br>••• | 2<br>3<br>5 |

### 1. What is The Purpose

This User Guide explains OnCare's function to extract the General Ledger (G/L) postings in summary and detail format as well as open invoices.

### 2. Access The G/L and Open Invoice Extract

Follow the access path below to access the function to extract G/L and Open Invoices:

**Note**: You must login as a **Company Super User or Company Admin** to access the company report function show below:

# Access path: System Administration --> Reports --> Multi-Location Reports --> Family Accounting

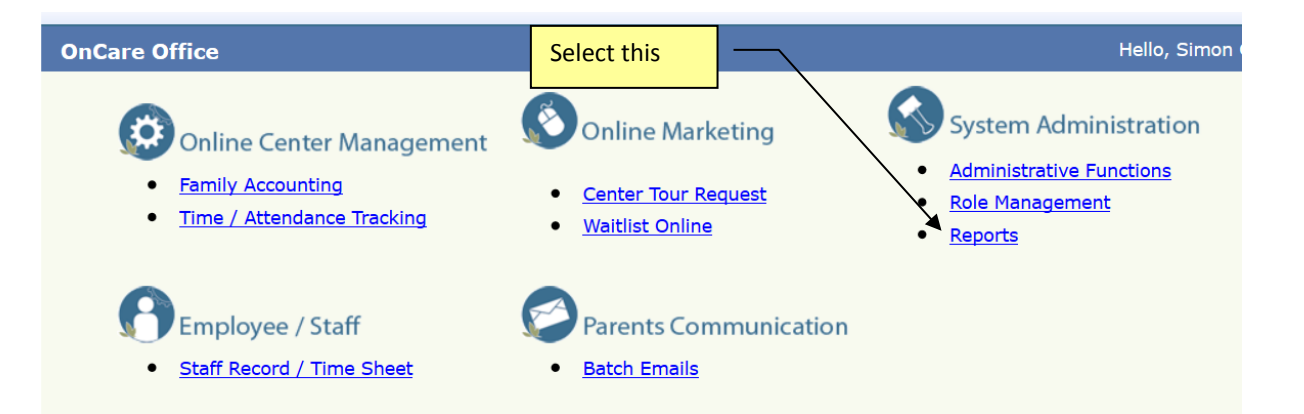

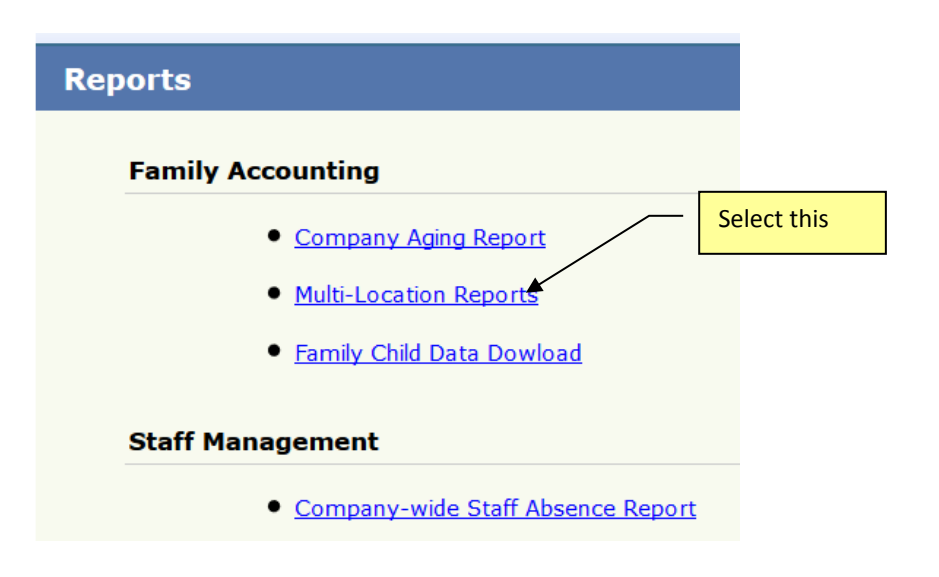

|        |                          | Soloct this       |   |
|--------|--------------------------|-------------------|---|
| K Back |                          | Select this       |   |
|        | * Select Report Category | Select            | ~ |
|        |                          | Select            |   |
|        |                          | FAMILY ACCOUNTING |   |
|        |                          | Others            |   |

| <ul> <li>* Select Report Category</li> <li>FAMILY ACCOUNTING</li> <li>NO</li> <li>FAMILY ACCOUNTING Category Report List         <ol> <li>Multi Location FTE Report</li> <li>Transaction Summary</li> <li>Transaction Detail Report</li> <li>Select one of these options</li> </ol> </li> <li>Select one of these options</li> <li>GL Account Posting Summary Extract</li> <li>GL Account Posting Detail Extract</li> <li>Open Invoice Extract</li> <li>CL Account Posting Detail Extract by Date Report</li> </ul>                     | >> Multi Report List |       |                                                  |
|----------------------------------------------------------------------------------------------------|----------------------|-------|--------------------------------------------------|
| <ul> <li>* Select Report Category FAMILY ACCOUNTING</li> <li>NO FAMILY ACCOUNTING Category Report List</li> <li>Multi Location FTE Report</li> <li>Transaction Summary</li> <li>Transaction Detail Report</li> <li>Select one of these options</li> <li>AR Aging Report</li> <li>GL Account Posting Summary Extract</li> <li>GL Account Posting Detail Extract</li> <li>O pen Invoice Extract</li> <li>CL Account Posting Summary Extract by Date Range</li> </ul>                                                                      | K Back               |       |                                                  |
| NO       FAMILY ACCOUNTING Category Report List         1       Multi Location FTE Report         2       Transaction Summary         3       Transaction Detail Report         4       EnrollWithdrawal Report         5       AR Aging Report         6       Unapplied Agency Payments         7       GL Account Posting Summary Extract         8       GL Account Posting Detail Extract         9       Open Invoice Extract         10       GL Account Posting Summary Extract by Data Banga                                   |                      | * Sel | lect Report Category FAMILY ACCOUNTING           |
| 1       Multi Location FTE Report         2       Transaction Summary         3       Transaction Detail Report         4       EnrollWithdrawal Report         5       AR Aging Report         6       Unapplied Agency Payments         7       GL Account Posting Summary Extract         8       GL Account Posting Detail Extract         9       Open Invoice Extract         10       CL Account Posting Summary Extract by Data Bango                                                                                           |                      | NO    | FAMILY ACCOUNTING Category Report List           |
| 2       Transaction Summary       Select one of these options         3       Transaction Detail Report       of these options         4       EnrollWithdrawal Report       of these options         5       AR Aging Report       of these options         6       Unapplied Agency Payments       of these options         7       GL Account Posting Summary Extract       of the se options         8       GL Account Posting Detail Extract       of the se options         9       Open Invoice Extract       of the se options |                      | 1     | Multi Location FTE Report                        |
| 3       Transaction Detail Report       of these options         4       EnrollWithdrawal Report       of these options         5       AR Aging Report       of these options         6       Unapplied Agency Payments       of these options         7       GL Account Posting Summary Extract       of these options         8       GL Account Posting Detail Extract       of these options         9       Open Invoice Extract       options                                                                                   |                      | 2     | Transaction Summary Select one                   |
| 4 EnrollWithdrawal Report<br>5 AR Aging Report<br>6 Unapplied Agency Payments<br>7 GL Account Posting Summary Extract<br>8 GL Account Posting Detail Extract<br>9 Open Invoice Extract<br>10 CL Account Porting Summary Extract by Data Banga                                                                                                    |                      | 3     | Transaction Detail Report of these               |
| 5 AR Aging Report<br>6 Unapplied Agency Payments<br>7 GL Account Posting Summary Extract<br>8 GL Account Posting Detail Extract<br>9 Open Invoice Extract<br>10 CL Account Posting Summary Extract by Data Banga                                                                                                    |                      | 4     | EnrollWithdrawal Report                          |
| <ul> <li>6 Unapplied Agency Payments</li> <li>7 GL Account Posting Summary Extract</li> <li>8 GL Account Posting Detail Extract</li> <li>9 Open Invoice Extract</li> <li>10 GL Account Desting Summary Extract by Data Banga</li> </ul>                                                                                                    |                      | 5     | AR Aging Report                                  |
| 7     GL Account Posting Summary Extract       8     GL Account Posting Detail Extract       9     Open Invoice Extract       10     GL Account Posting Summary Extract by Data Banga                                                                                                    |                      | 6     | Unapplied Agency Payments                        |
| 8     GL Account Posting Detail Extract       9     Open Invoice Extract       10     CL Account Posting Summary Extract by Data Panga                                                                                                    |                      | 7     | GL Account Posting Summary Extract               |
| 9 Open Invoice Extract                                                                                                    |                      | 8     | GL Account Posting Detail Extract                |
| 10 CL Account Pesting Summary Extract by Date Pange                                                                                                    |                      | 9     | Open Invoice Extract                             |
| 10 <u>GL Account Posting Summary Extract by Date Range</u>                                                                                                    |                      | 10    | GL Account Posting Summary Extract by Date Range |

## 3. Run the GL Account Posting <u>Summary</u> Extract

| >> Multi Report >> GL Account Posting Summary Extract |         | Select the month and year of the |  |
|-------------------------------------------------------|---------|----------------------------------|--|
| K Back                                                |         | accounting period                |  |
| Month                                                 | October | ~                                |  |
| Year                                                  | 2014    | ~                                |  |
|                                                       | Submit  |                                  |  |

The G/L Summary extract file is divided in 2 sections:

- The **top section** shows summary of all the transactions by GL account that were posted within the selected accounting period
- The **bottom section** shows summary of all the transactions by GL account that were posted in prior period but were voided in this accounting period. This is normally used to reverse revenue recognized in prior period

|                                                                                                    |                                                                                                    |            | _                                                                                                    |                                                                                                    | Selected accounting peri                                                                                                    | od                                                                                                    |                                                                                                   |                                                                                                    |                                                                                                    |
|----------------------------------------------------------------------------------------------------|----------------------------------------------------------------------------------------------------|------------|----------------------------------------------------------------------------------------------------|----------------------------------------------------------------------------------------------------|----------------------------------------------------------------------------------------------------|----------------------------------------------------------------------------------------------------|---------------------------------------------------------------------------------------------------|----------------------------------------------------------------------------------------------------|----------------------------------------------------------------------------------------------------|
| Report Name                                                                                                    | GL Account Post                                                                                                    | ing Summ   | rary Ext                                                                                                    | tract                                                                                                    |                                                                                                    |                                                                                                    |                                                                                                   |                                                                                                    |                                                                                                    |
| Month                                                                                                    | October                                                                                                    |            |                                                                                                    |                                                                                                    |                                                                                                    |                                                                                                    |                                                                                                   |                                                                                                    |                                                                                                    |
| /ear                                                                                                    | 2014                                                                                                    |            |                                                                                                    |                                                                                                    |                                                                                                    |                                                                                                    |                                                                                                   |                                                                                                    |                                                                                                    |
| OnCare acts as                                                                                                    | an Account Receiv                                                                                                    | able Suble | edaer /                                                                                                    | All transaction                                                                                                    | s posted in the OnCare Family Ledger                                                                                                    | are mapped to one s                                                                                                    | de of the G/I                                                                                     | iournal ent                                                                                                    | rv                                                                                                    |
| as shown on the                                                                                                    | table below. The ot                                                                                                    | her side o | of the G                                                                                                    | /L journal entr                                                                                                    | v is Account Receivable.                                                                                                    | and mapped to one o                                                                                                    |                                                                                                   | - journar ona                                                                                                    | .,,                                                                                                    |
|                                                                                                    | Debit                                                                                                    | Credit     |                                                                                                    |                                                                                                    |                                                                                                    |                                                                                                    |                                                                                                   |                                                                                                    |                                                                                                    |
| Tuition Charge T                                                                                                    | r Account Receivat                                                                                                    | Revenue    | Accou                                                                                                    | nt                                                                                                    |                                                                                                    |                                                                                                    |                                                                                                   |                                                                                                    |                                                                                                    |
| Other Charges T                                                                                                    | r Account Receivat                                                                                                    | Revenue    | Accou                                                                                                    | _                                                                                                    |                                                                                                    |                                                                                                    |                                                                                                   |                                                                                                    |                                                                                                    |
| Credit Transactio                                                                                                    | Contra-Revenue                                                                                                    | Account    | Receiv                                                                                                    | The <u>top</u>                                                                                                    | section shows summary of                                                                                                    | of all the trans                                                                                                    | actions b                                                                                         | y GL                                                                                                    |                                                                                                    |
| Payment Transa                                                                                                    | c Bank-Cash Accou                                                                                                    | Account    | Receiv                                                                                                    | account                                                                                                    | that were posted within t                                                                                                    | he selected a                                                                                                    | counting                                                                                          | period                                                                                                    |                                                                                                    |
|                                                                                                    |                                                                                                    |            |                                                                                                    | account                                                                                                    |                                                                                                    | ne selected a                                                                                                    | 200 arreing                                                                                       | 5 period                                                                                                    |                                                                                                    |
|                                                                                                    |                                                                                                    |            | L                                                                                                    |                                                                                                    |                                                                                                    |                                                                                                    |                                                                                                   |                                                                                                    |                                                                                                    |
| ACCTG PERIOD                                                                                                    | CENTER NAME                                                                                                    | CENTER     | TRANS                                                                                                    | SACTION TYP                                                                                                    | TRANSACTION DESCRIPTION                                                                                                    | GL ACCOUNT                                                                                                    | DEBIT                                                                                             | CREDIT                                                                                                    | NET AMOUNT                                                                                                    |
| Oct-14                                                                                                    | Lifeworks                                                                                                    |            | TUITIC                                                                                                    | NCHARGE                                                                                                    | Lifeworks Member                                                                                                    | 200044000422                                                                                                    | 20 0                                                                                              | 74646                                                                                                    | 6 74646                                                                                                    |
| Oct-1                                                                                                    | EPIC                                                                                                    |            | TUITIC                                                                                                    | NCHARGE                                                                                                    | EPIC Member Tuition                                                                                                    | 200044000430                                                                                                    | 00 0                                                                                              | 45738                                                                                                    | 3 45738                                                                                                    |
| Oct-14                                                                                                    | Lifeways                                                                                                    |            | TUITIC                                                                                                    | NCHARGE                                                                                                    | Member - Tuition                                                                                                    | 20004400043                                                                                                    | 50 138069                                                                                         | 331470                                                                                                    | 193401                                                                                                    |
| Oct-14                                                                                                    | Merrimack Acade                                                                                                    |            | TUITIC                                                                                                    | NCHARGE                                                                                                    | Member Tuition                                                                                                    | 200044000440                                                                                                    | 0 13552                                                                                           | 57596                                                                                                    | 6 44044                                                                                                    |
| Oct-14                                                                                                    | Lower Essex Aca                                                                                                    | (          | TUITIC                                                                                                    | NCHARGE                                                                                                    | Essex Academy Lower (Member)                                                                                                    | 200044000440                                                                                                    | 30492                                                                                             | 91476                                                                                                    | 60984                                                                                                    |
| Oct-14                                                                                                    | Lifeworks                                                                                                    |            | TUITIC                                                                                                    | NCHARGE                                                                                                    | Lifeworks Non Member                                                                                                    | 200044000522                                                                                                    | 20 0                                                                                              | 41316                                                                                                    | 6 41316                                                                                                    |
| Oct-14                                                                                                    | EPIC                                                                                                    |            | TUITIC                                                                                                    | NCHARGE                                                                                                    | EPIC Non Member Tuition                                                                                                    | 200044000530                                                                                                    | 00 00                                                                                             | 61424                                                                                                    | 61424                                                                                                    |
| Oct-14                                                                                                    | Merrimack Acade                                                                                                    |            | TUITIC                                                                                                    | NCHARGE                                                                                                    | Non Member Tuition                                                                                                    | 200044000540                                                                                                    | 00 440                                                                                            | 440                                                                                                    | ) 0                                                                                                    |
| Oct-14                                                                                                    | Merrimack Acade                                                                                                    |            | TUITIC                                                                                                    | NCHARGE                                                                                                    | Non Member Tuition                                                                                                    | 200044000540                                                                                                    | 0 14520                                                                                           | 165110                                                                                                    | 150590                                                                                                    |
| Oct-14                                                                                                    | Lower Essex Aca                                                                                                    | (          | TUITIC                                                                                                    | NCHARGE                                                                                                    | Essex Academy Lower (Non-Member                                                                                                    | ) 200044000546                                                                                                    | 52851                                                                                             | 125847                                                                                                    | 72996                                                                                                    |
| Oct-14                                                                                                    | Lifeways                                                                                                    |            | TUITIC                                                                                                    | NCHARGE                                                                                                    | Afterschool Program-Member                                                                                                    | 20004540043                                                                                                    | 50 C                                                                                              | 2760                                                                                                    | 2760                                                                                                    |
| Oct-14                                                                                                    | Lower Essex Aca                                                                                                    | (          | TUITIC                                                                                                    | NCHARGE                                                                                                    | Afterschool Program Essex- Member                                                                                                    | 200045400446                                                                                                    | 60 C                                                                                              | 690                                                                                                    | 690                                                                                                    |
|                                                                                                    |                                                                                                    |            |                                                                                                    |                                                                                                    |                                                                                                    |                                                                                                    |                                                                                                   |                                                                                                    |                                                                                                    |
| Oct-14                                                                                                    | EPIC                                                                                                    |            | τυιτιο                                                                                                    | NCHARGE                                                                                                    | 1:1 Rehab Aide Non Member                                                                                                    | 200045800530                                                                                                    | 0 0                                                                                               | 13464                                                                                                    | 13464                                                                                                    |
| Oct-14<br>Oct-14                                                                                                    | EPIC<br>Lifeways                                                                                                    | -          | tuitio<br>Tuitio                                                                                                    | NCHARGE<br>NCHARGE                                                                                                    | 1:1 Rehab Aide Non Member<br>1:1 Rehab Aide Non Member                                                                                                    | 200045800530<br>200045800535                                                                                                    | 0 0                                                                                               | 13464<br>13464                                                                                                    | 13464<br>13464                                                                                                    |
| Oct-14<br>Oct-14<br>Oct-14                                                                                                    | EPIC<br>Lifeways<br>Lifeways                                                                                                    | -          | tuitio<br>Tuitio<br>Tuitio                                                                                                    | NCHARGE<br>NCHARGE<br>NCHARGE                                                                                                    | 1:1 Rehab Aide Non Member<br>1:1 Rehab Aide Non Member<br>Afterschool 1:1 Aide- Non Member                                                                                                    | 200045800530<br>200045800535<br>200045800535                                                                                                    | 0 0<br>0 0<br>0 0                                                                                 | 13464<br>13464<br>550.8                                                                                                    | 13464<br>13464<br>550.8                                                                                                    |
| Oct-14<br>Oct-14<br>Oct-14<br>Oct-14                                                                                                    | EPIC<br>Lifeways<br>Lifeways<br>Lifeways                                                                                                    |            | tuitio<br>Tuitio<br>Tuitio<br>Tuitio<br>Tuitio                                                                                                    | NCHARGE<br>NCHARGE<br>NCHARGE<br>NCHARGE                                                                                                    | 1:1 Rehab Aide Non Member<br>1:1 Rehab Aide Non Member<br>Afterschool 1:1 Aide- Non Member<br>Non-Member - 1:1 Instructional Assist                                                                                                    | 200045800530<br>200045800535<br>200045800535<br>ant 200045800535                                                                                                    | 0 0<br>0 0<br>0 0<br>0 0<br>0 0                                                                   | 13464<br>13464<br>550.8<br>10098                                                                                                    | 13464<br>13464<br>550.8<br>10098                                                                                                    |
| Oct-14<br>Oct-14<br>Oct-14<br>Oct-14<br>Oct-14                                                                                                    | EPIC<br>Lifeways<br>Lifeways<br>Lifeways<br>Lifeways                                                                                                    |            | TUITIO<br>TUITIO<br>TUITIO<br>TUITIO<br>TUITIO<br>TUITIO                                                                                                    | NCHARGE<br>NCHARGE<br>NCHARGE<br>NCHARGE<br>NCHARGE                                                                                                    | 1:1 Rehab Aide Non Member<br>1:1 Rehab Aide Non Member<br>Afterschool 1:1 Aide- Non Member<br>Non-Member - 1:1 Instructional Assist<br>Non-Member - Tuition                                                                                                    | 200045800530<br>200045800535<br>200045800535<br>ant 200045800535<br>200045800535                                                                                                    | 0 0<br>0 0<br>0 0<br>0 0<br>0 0<br>0 0<br>0 5008                                                  | 13464<br>13464<br>550.8<br>10098<br>128643                                                                                                    | 13464<br>13464<br>550.8<br>10098<br>123635                                                                                                    |
| Oct-14<br>Oct-14<br>Oct-14<br>Oct-14<br>Oct-14<br>Oct-14<br>Oct-14                                                                                                    | EPIC<br>Lifeways<br>Lifeways<br>Lifeways<br>Lifeways<br>Lower Essex Aca                                                                                                    |            | TUITIO<br>TUITIO<br>TUITIO<br>TUITIO<br>TUITIO<br>TUITIO                                                                                                    | NCHARGE<br>NCHARGE<br>NCHARGE<br>NCHARGE<br>NCHARGE<br>NCHARGE                                                                                                    | 1:1 Rehab Aide Non Member<br>1:1 Rehab Aide Non Member<br>Afterschool 1:1 Aide- Non Member<br>Non-Member - 1:1 Instructional Assist<br>Non-Member - Tuition<br>Lower Essex Non Member Rehab Aide                                                                                                    | 200045800530<br>200045800535<br>200045800535<br>200045800535<br>200045800535<br>200045800535<br>200045800546                                                                                                    | 0 0<br>0 0<br>0 0<br>0 0<br>0 0<br>0 5008<br>0 0                                                  | 13464<br>13464<br>550.8<br>10098<br>128643<br>1683                                                                                                    | 13464<br>13464<br>550.8<br>10098<br>123635<br>1683                                                                                                    |
| Oct-14<br>Oct-14<br>Oct-14<br>Oct-14<br>Oct-14<br>Oct-14<br>Oct-14<br>Oct-14                                                                                                    | EPIC<br>Lifeways<br>Lifeways<br>Lifeways<br>Lower Essex Acac<br>EPIC                                                                                                    |            | TUITIO<br>TUITIO<br>TUITIO<br>TUITIO<br>TUITIO<br>TUITIO<br>TUITIO                                                                                                    | NCHARGE<br>NCHARGE<br>NCHARGE<br>NCHARGE<br>NCHARGE<br>NCHARGE<br>NCHARGE                                                                                                    | 1:1 Rehab Aide Non Member<br>1:1 Rehab Aide Non Member<br>Afterschool 1:1 Aide- Non Member<br>Non-Member - 1:1 Instructional Assist<br>Non-Member - Tuition<br>Lower Essex Non Member Rehab Aide<br>Non-Member - 1:1 Instructional Assist                                                                                                    | 200045800530<br>200045800535<br>200045800535<br>ant 200045800535<br>200045800535<br>200045800536<br>ant 458005                                                                                                    | 0 0<br>0 0<br>0 0<br>0 0<br>0 0<br>0 5008<br>0 0<br>0 0<br>0 0                                    | 13464<br>13464<br>550.8<br>10098<br>128643<br>1683<br>3366                                                                                                    | 13464<br>13464<br>550.8<br>10098<br>123635<br>1683<br>3366                                                                                                    |
| Oct-14<br>Oct-14<br>Oct-14<br>Oct-14<br>Oct-14<br>Oct-14<br>Oct-14<br>Oct-14<br>Oct-14                                                                                                    | EPIC<br>Lifeways<br>Lifeways<br>Lifeways<br>Lower Essex Acad<br>EPIC<br>EPIC                                                                                                    |            | TUITIO<br>TUITIO<br>TUITIO<br>TUITIO<br>TUITIO<br>TUITIO<br>TUITIO<br>TUITIO                                                                                                    | NCHARGE<br>NCHARGE<br>NCHARGE<br>NCHARGE<br>NCHARGE<br>NCHARGE<br>NCHARGE<br>NCHARGE                                                                                                    | 1:1 Rehab Aide Non Member<br>1:1 Rehab Aide Non Member<br>Afterschool 1:1 Aide- Non Member<br>Non-Member - 1:1 Instructional Assist<br>Non-Member - Tuition<br>Lower Essex Non Member Rehab Aide<br>Non-Member - 1:1 Instructional Assist<br>Non-Member - 1:1 LPN                                                                                                    | 200045800530<br>200045800535<br>200045800535<br>ant 200045800535<br>200045800535<br>20004580055<br>300045800546<br>ant 458005<br>459005                                                                                                    | 0 0<br>0 0<br>0 0<br>0 0<br>0 5008<br>0 0<br>0 0<br>0 0<br>0 0                                    | 13464<br>13464<br>550.8<br>10098<br>128643<br>1683<br>3366<br>5434                                                                                                    | 13464<br>13464<br>550.8<br>10098<br>123635<br>1683<br>3366<br>5434                                                                                                    |
| Oct-14<br>Oct-14<br>Oct-14<br>Oct-14<br>Oct-14<br>Oct-14<br>Oct-14<br>Oct-14<br>Oct-14                                                                                                    | EPIC<br>Lifeways<br>Lifeways<br>Lifeways<br>Lower Essex Acar<br>EPIC<br>EPIC<br>CENTER NAME                                                                                                    | CENTER     | TUITIO<br>TUITIO<br>TUITIO<br>TUITIO<br>TUITIO<br>TUITIO<br>TUITIO<br>TRANS                                                                                                    | NCHARGE<br>NCHARGE<br>NCHARGE<br>NCHARGE<br>NCHARGE<br>NCHARGE<br>NCHARGE<br>NCHARGE<br>ACTION TYP                                                                                                    | 1:1 Rehab Aide Non Member<br>1:1 Rehab Aide Non Member<br>Afterschool 1:1 Aide- Non Member<br>Non-Member - 1:1 Instructional Assist<br>Non-Member - Tuition<br>Lower Essex Non Member Rehab Aide<br>Non-Member - 1:1 Instructional Assist<br>Non-Member - 1:1 LPN<br>TRANSACTION DESCRIPTION                                                                                                    | 200045800530<br>200045800535<br>200045800535<br>200045800535<br>200045800535<br>200045800535<br>200045800546<br>ant 458005<br>459005<br>GL ACCOUNT                                                                                                    | 0 0<br>0 0<br>0 0<br>0 0<br>0 5008<br>0 0<br>0 0<br>0 0<br>0 0<br>0 0<br>0 0<br>0 0<br>0 0<br>0 0 | 13464<br>13464<br>550.8<br>10098<br>128643<br>1683<br>3366<br>5434<br>CREDIT                                                                                                    | 13464<br>13464<br>550.8<br>10098<br>123635<br>1683<br>3366<br>5434<br>NET AMOUNT                                                                                                    |
| Oct-14<br>Oct-14<br>Oct-14<br>Oct-14<br>Oct-14<br>Oct-14<br>Oct-14<br>Oct-14<br>Oct-14<br>Oct-14<br>Oct-14                                                                                                    | EPIC<br>Lifeways<br>Lifeways<br>Lifeways<br>Lower Essex Acar<br>EPIC<br>EPIC<br>CENTER NAME<br>EPIG                                                                                                    | CENTER     | TUITIO<br>TUITIO<br>TUITIO<br>TUITIO<br>TUITIO<br>TUITIO<br>TUITIO<br>TRANS<br>TUITIO                                                                                                    | NCHARGE<br>NCHARGE<br>NCHARGE<br>NCHARGE<br>NCHARGE<br>NCHARGE<br>NCHARGE<br>NCHARGE<br>ACTION TYP<br>NGHARGE                                                                                                    | 1:1 Rehab Aide Non Member<br>1:1 Rehab Aide Non Member<br>Afterschool 1:1 Aide- Non Member<br>Non-Member - 1:1 Instructional Assist<br>Non-Member - Tuition<br>Lower Essex Non Member Rehab Aide<br>Non-Member - 1:1 Instructional Assist<br>Non-Member - 1:1 LPN<br>TRANSACTION DESCRIPTION<br>EPIG Member Tutition                                                                                                    | 200045800530<br>200045800535<br>200045800535<br>200045800535<br>200045800535<br>200045800535<br>20004580055<br>459005<br>GL ACCOUNT<br>200041000430                                                                                                    | 0 0<br>0 0<br>0 0<br>0 5008<br>0 0<br>0 0<br>0 0<br>0 0<br>0 0<br>0 0<br>0 0<br>0 0<br>0 0        | 13464<br>13464<br>550.8<br>10098<br>128643<br>1683<br>3366<br>5434<br>CREDIT<br>3267                                                                                                    | 13464<br>13464<br>550.8<br>10098<br>123635<br>1683<br>3366<br>5434<br>NET AMOUNT<br>3267                                                                                                    |
| Oct-14<br>Oct-14<br>Oct-14<br>Oct-14<br>Oct-14<br>Oct-14<br>Oct-14<br>Oct-14<br>Oct-14<br>Oct-14<br>Oct-14<br>Oct-14<br>Oct-14<br>Oct-14<br>Oct-14<br>Oct-14<br>Oct-14<br>Oct-14                                                                                                    | EPIC<br>Lifeways<br>Lifeways<br>Lifeways<br>Lower Essex Acad<br>EPIC<br>EPIC<br>CENTER NAME<br>EPIG<br>EPIC                                                                                                    | CENTER     | TUITIO<br>TUITIO<br>TUITIO<br>TUITIO<br>TUITIO<br>TUITIO<br>TUITIO<br>TRANS<br><del>TUITIO</del><br>TUITIO                                                                                           | NCHARGE<br>NCHARGE<br>NCHARGE<br>NCHARGE<br>NCHARGE<br>NCHARGE<br>NCHARGE<br>ACTION TYP<br>NGHARGE                                                                                                    | 1:1 Rehab Aide Non Member<br>1:1 Rehab Aide Non Member<br>Afterschool 1:1 Aide- Non Member<br>Non-Member - 1:1 Instructional Assist<br>Non-Member - Tuition<br>Lower Essex Non Member Rehab Aide<br>Non-Member - 1:1 Instructional Assist<br>Non-Member - 1:1 LPN<br>TRANSACTION DESCRIPTION<br>EPIC Member Tuition                                                                                                    | 200045800530<br>200045800535<br>200045800535<br>200045800535<br>200045800535<br>200045800535<br>200045800546<br>ant 458005<br>459005<br>GL ACCOUNT<br>200044000430<br>200044000430                                                                                   | 0 0<br>0 0<br>0 0<br>0 0<br>0 0<br>0 0<br>0 0<br>0 0                                              | 13464<br>13464<br>550.8<br>10098<br>128643<br>1683<br>3366<br>5434<br>CREDIT<br><u>3267</u><br>12474                                                                                      | 13464<br>13464<br>550.8<br>10098<br>123635<br>1683<br>3366<br>5434<br>NET AMOUNT<br><u>3267</u><br>12474                                                                                     |
| Oct-14<br>Oct-14<br>Oct-14<br>Oct-14<br>Oct-14<br>Oct-14<br>Oct-14<br>Oct-14<br>Oct-14<br>Oct-14<br>Oct-14<br>Oct-14<br>Oct-14<br>Oct-14<br>Oct-14<br>Oct-14<br>Oct-14<br>Oct-14<br>Oct-14<br>Oct-14<br>Oct-14                                                                                                    | EPIC<br>Lifeways<br>Lifeways<br>Lifeways<br>Lower Essex Acac<br>EPIC<br>EPIC<br>CENTER NAME<br>EPIC<br>EPIC<br>Lifeways                                                                                                    | CENTER     | TUITIO<br>TUITIO<br>TUITIO<br>TUITIO<br>TUITIO<br>TUITIO<br>TUITIO<br>TRANS<br>TUITIO<br>TUITIO<br>TUITIO                                                                                            | NCHARGE<br>NCHARGE<br>NCHARGE<br>NCHARGE<br>NCHARGE<br>NCHARGE<br>NCHARGE<br>ACTION TYP<br>NGHARGE<br>NCHARGE<br>NCHARGE                                                                                                    | 1:1 Rehab Aide Non Member<br>1:1 Rehab Aide Non Member<br>Afterschool 1:1 Aide- Non Member<br>Non-Member - 1:1 Instructional Assist<br>Non-Member - Tuition<br>Lower Essex Non Member Rehab Aidd<br>Non-Member - 1:1 Instructional Assist<br>Non-Member - 1:1 LPN<br>TRANSACTION DESCRIPTION<br>EPIC Member Tuition<br>Member - Tuition                                                                                                    | 200045800530<br>200045800535<br>200045800535<br>200045800535<br>200045800535<br>≥ 200045800546<br>ant 458005<br>459005<br>GL ACCOUNT<br>200044000430<br>200044000435                                                                                                 | 0 0<br>0 0<br>0 0<br>0 5008<br>0 0<br>0 0<br>0 0<br>0 0<br>0 0<br>0 0<br>0 0                      | 13464<br>13464<br>550.8<br>10098<br>128643<br>1683<br>3366<br>5434<br>CREDIT<br><u>3267</u><br>12474<br>5742                                                                              | 13464<br>13464<br>550.8<br>10098<br>123635<br>1683<br>3366<br>5434<br>NET AMOUNT<br>3267<br>12474<br>5742                                                                                    |
| Oct-14<br>Oct-14<br>Oc | EPIC<br>Lifeways<br>Lifeways<br>Lifeways<br>Lower Essex Acar<br>EPIC<br>EPIC<br>CENTER NAME<br>EPIC<br>EPIC<br>EPIC<br>Lifeways<br>Lifeways                                                                                                    | CENTER     | TUITIO<br>TUITIO<br>TUITIO<br>TUITIO<br>TUITIO<br>TUITIO<br>TUITIO<br>TRANS<br>TUITIO<br>TUITIO<br>TUITIO<br>TUITIO                                                                                  | NCHARGE<br>NCHARGE<br>NCHARGE<br>NCHARGE<br>NCHARGE<br>NCHARGE<br>NCHARGE<br>ACTION TYP<br>NGHARGE<br>NCHARGE<br>NCHARGE<br>NCHARGE                                                                                                 | 1:1 Rehab Aide Non Member<br>1:1 Rehab Aide Non Member<br>Afterschool 1:1 Aide- Non Member<br>Non-Member - 1:1 Instructional Assist<br>Non-Member - Tuition<br>Lower Essex Non Member Rehab Aide<br>Non-Member - 1:1 Instructional Assist<br>Non-Member - 1:1 Instructional Assist<br>Non-Member - 1:1 LPN<br>TRANSACTION DESCRIPTION<br>EPIC Member Tuition<br>Member - Tuition<br>Member - Tuition                                                                                                    | 200045800530<br>200045800535<br>200045800535<br>200045800535<br>200045800535<br>200045800546<br>ant 458005<br>459005<br>GL ACCOUNT<br>200044000430<br>200044000435<br>200044000435                                                                                   | 0 0<br>0 0<br>0 0<br>0 5008<br>0 0<br>0 0<br>0 0<br>0 0<br>0 0<br>0 0<br>0 0                      | 13464<br>13464<br>550.8<br>10098<br>128643<br>1683<br>3366<br>5434<br>CREDIT<br>2267<br>12474<br>5742<br>16443                                                                            | 13464<br>13464<br>550.8<br>10098<br>123635<br>1683<br>3366<br>5434<br>NET AMOUNT<br><u>3267</u><br>12474<br>12474<br>12474                                                                   |
| Oct-14<br>Oct-14<br>Oc | EPIC<br>Lifeways<br>Lifeways<br>Lifeways<br>Lower Essex Acad<br>EPIC<br>EPIC<br>CENTER NAME<br>EPIC<br>EPIC<br>Lifeways<br>Lifeways<br>Merrimack Acade                                                                                                    | CENTER     |                                                                                                    | NCHARGE<br>NCHARGE<br>NCHARGE<br>NCHARGE<br>NCHARGE<br>NCHARGE<br>NCHARGE<br>ACTION TYP<br>NGHARGE<br>NCHARGE<br>NCHARGE<br>NCHARGE                                                                                                 | 1:1 Rehab Aide Non Member<br>1:1 Rehab Aide Non Member<br>Afterschool 1:1 Aide- Non Member<br>Non-Member - 1:1 Instructional Assist<br>Non-Member - Tuition<br>Lower Essex Non Member Rehab Aide<br>Non-Member - 1:1 Instructional Assist<br>Non-Member - 1:1 LPN<br>TRANSACTION DESCRIPTION<br>EPIC Member Tuition<br>Member - Tuition<br>Member - Tuition<br>Member Tuition                                                                                                    | 200045800530<br>200045800535<br>200045800535<br>200045800535<br>200045800535<br>200045800535<br>200045800546<br>ant 458005<br>459005<br>GL ACCOUNT<br>200044000430<br>200044000435<br>200044000435<br>2000440004435                                                  | 0 0<br>0 0<br>0 0<br>0 0<br>0 0<br>0 0<br>0 0<br>0 0                                              | 13464<br>13464<br>550.8<br>10098<br>128643<br>1683<br>3366<br>5434<br>CREDIT<br><u>3267</u><br>12474<br>5742<br>16443<br>4158                                                             | 13464<br>13464<br>550.8<br>10098<br>123635<br>1683<br>3366<br>5434<br>NET AMOUNT<br><u>3267</u><br>12474<br>5742<br>16443<br>4158                                                            |
| Oct-14<br>Oct-14<br>Oc | EPIC<br>Lifeways<br>Lifeways<br>Lifeways<br>Lower Essex Acar<br>EPIC<br>EPIC<br>CENTER NAME<br>EPIC<br>EPIC<br>Lifeways<br>Lifeways<br>Merrimack Acade<br>Merrimack Acade                                                                                         | CENTER     |                                                                                                    | NCHARGE<br>NCHARGE<br>NCHARGE<br>NCHARGE<br>NCHARGE<br>NCHARGE<br>NCHARGE<br>NCHARGE<br>NCHARGE<br>NCHARGE<br>NCHARGE<br>NCHARGE                                                                                                    | 1:1 Rehab Aide Non Member<br>1:1 Rehab Aide Non Member<br>Afterschool 1:1 Aide- Non Member<br>Non-Member - 1:1 Instructional Assist<br>Non-Member - Tuition<br>Lower Essex Non Member Rehab Aide<br>Non-Member - 1:1 Instructional Assist<br>Non-Member - 1:1 LPN<br>TRANSACTION DESCRIPTION<br>EPIC Member Tuition<br>Member - Tuition<br>Member - Tuition<br>Member Tuition<br>Member Tuition                                                                                                    | 200045800530<br>200045800535<br>200045800535<br>200045800535<br>200045800535<br>200045800535<br>2000458005546<br>ant 458005<br>459005<br>GL ACCOUNT<br>200044000430<br>200044000435<br>200044000440<br>200044000440<br>200044000440                                  | 0 0<br>0 0<br>0 0<br>0 0<br>0 0<br>0 0<br>0 0<br>0 0                                              | 13464<br>13464<br>550.8<br>10098<br>128643<br>1683<br>3366<br>5434<br>CREDIT<br>2267<br>12474<br>5742<br>16443<br>4158<br>4158                                                            | 13464<br>13464<br>550.8<br>10098<br>123635<br>1683<br>3366<br>5434<br>NET AMOUNT<br><u>9267</u><br>12474<br>5742<br>16443<br>4158<br>4158                                                    |
| Oct-14<br>Oct-14<br>Oc | EPIC<br>Lifeways<br>Lifeways<br>Lower Essex Acad<br>EPIC<br>EPIC<br>CENTER NAME<br>EPIC<br>EPIC<br>Lifeways<br>Merrimack Acade<br>Merrimack Acade                                                                                                    | CENTER     | TUITIO<br>TUITIO<br>TUITIO<br>TUITIO<br>TUITIO<br>TUITIO<br>TUITIO<br>TUITIO<br>TUITIO<br>TUITIO<br>TUITIO<br>TUITIO<br>TUITIO<br>TUITIO<br>TUITIO                                                   | NCHARGE<br>NCHARGE<br>NCHARGE<br>NCHARGE<br>NCHARGE<br>NCHARGE<br>NCHARGE<br>NCHARGE<br>NCHARGE<br>NCHARGE<br>NCHARGE<br>NCHARGE<br>NCHARGE<br>NCHARGE                                                                              | 1:1 Rehab Aide Non Member<br>1:1 Rehab Aide Non Member<br>Afterschool 1:1 Aide- Non Member<br>Non-Member - 1:1 Instructional Assist<br>Non-Member - Tuition<br>Lower Essex Non Member Rehab Aide<br>Non-Member - 1:1 Instructional Assist<br>Non-Member - 1:1 LPN<br>TRANSACTION DESCRIPTION<br>EPIC Member Tuition<br>Member - Tuition<br>Member - Tuition<br>Member Tuition<br>Member Tuition                                                                                                    | 200045800530<br>200045800535<br>200045800535<br>200045800535<br>200045800535<br>200045800536<br>459005<br>GL ACCOUNT<br>200044000430<br>200044000435<br>200044000440<br>200044000440<br>200044000440                                                                 | 0 0<br>0 0<br>0 0<br>0 0<br>0 0<br>0 5008<br>0 0<br>0 0<br>0 0<br>0 0<br>0 0<br>0 0<br>0 0        | 13464<br>13464<br>550.8<br>10098<br>128643<br>1683<br>3366<br>5434<br>CREDIT<br><u>3267</u><br>12474<br>5742<br>16443<br>4158<br>3762                                                     | 13464<br>13464<br>550.8<br>10098<br>123635<br>1683<br>3366<br>5434<br>NET AMOUNT<br><u>3667</u><br>12474<br>5742<br>16443<br>4158<br>4158<br>3762                                            |
| Oct-14<br>Oct-14<br>Oct-14<br>Oct-14<br>Oct-14<br>Oct-14<br>Oct-14<br>Oct-14<br>Oct-14<br>Oct-14<br>Oct-14<br>Oct-14<br>Oct-14<br>Oct-14<br>Oct-14<br>Sep-14<br>Sep-14<br>Sep-14<br>Sep-14<br>Sep-14<br>Sep-14<br>Sep-14<br>Aug-14                                                                                                    | EPIC<br>Lifeways<br>Lifeways<br>Lower Essex Acac<br>EPIC<br>EPIC<br>CENTER NAME<br>EPIC<br>EPIC<br>Lifeways<br>Lifeways<br>Merrimack Acade<br>Merrimack Acade<br>Upper Essex Acac                                                                                 | CENTER     | TUITIO<br>TUITIO<br>TUITIO<br>TUITIO<br>TUITIO<br>TUITIO<br>TUITIO<br>TUITIO<br>TUITIO<br>TUITIO<br>TUITIO<br>TUITIO<br>TUITIO<br>TUITIO<br>TUITIO                                                   | NCHARGE<br>NCHARGE<br>NCHARGE<br>NCHARGE<br>NCHARGE<br>NCHARGE<br>NCHARGE<br>NCHARGE<br>NCHARGE<br>NCHARGE<br>NCHARGE<br>NCHARGE<br>NCHARGE<br>NCHARGE                                                                              | 1:1 Rehab Aide Non Member<br>1:1 Rehab Aide Non Member<br>Afterschool 1:1 Aide- Non Member<br>Non-Member - 1:1 Instructional Assist<br>Non-Member - Tuition<br>Lower Essex Non Member Rehab Aide<br>Non-Member - 1:1 Instructional Assist<br>Non-Member - 1:1 LPN<br>TRANSACTION DESCRIPTION<br>EPIC Member Tuition<br>Member - Tuition<br>Member - Tuition<br>Member Tuition<br>Member Tuition<br>Member Tuition<br>Member Tuition<br>Member Tuition<br>Member Tuition<br>Sesex Academy Lower (Member)                                                                                                    | 200045800530<br>200045800535<br>200045800535<br>200045800535<br>200045800535<br>200045800535<br>200045800536<br>459005<br>GL ACCOUNT<br>200044000435<br>200044000435<br>200044000440<br>200044000443<br>200044000443<br>200044000443<br>200044000443<br>200044000443 | 0 0<br>0 0<br>0 0<br>0 0<br>0 5008<br>0 0<br>0 0<br>0 0<br>0 0<br>0 0<br>0 0<br>0 0               | 13464<br>13464<br>550.8<br>10098<br>128643<br>1683<br>3366<br>5434<br>CREDIT<br>2267<br>12474<br>5742<br>16443<br>4158<br>4158<br>3762<br>8712                                            | 13464<br>13464<br>550.8<br>10098<br>123635<br>1683<br>3366<br>5434<br>NET AMOUNT<br>3267<br>12474<br>5742<br>16443<br>4158<br>4158<br>4158<br>4158<br>3762<br>8712                           |
| Oct-14<br>Oct-14<br>Oct-14<br>Oct-14<br>Oct-14<br>Oct-14<br>Oct-14<br>Oct-14<br>Oct-14<br>Oct-14<br>Oct-14<br>CCTG PERIOD<br>Aug 14<br>Sep-14<br>Sep-14<br>Sep-14<br>Sep-14<br>Jul-4                                                                                                    | EPIC<br>Lifeways<br>Lifeways<br>Lifeways<br>Lower Essex Acad<br>EPIC<br>EPIC<br>EPIC<br>CENTER NAME<br>EPIC<br>EPIC<br>Lifeways<br>Lifeways<br>Merrimack Acade<br>Merrimack Acade<br>Upper Essex Acad<br>Ower Essex Acad                                          | CENTER     | TUITIO<br>TUITIO<br>TUITIO<br>TUITIO<br>TUITIO<br>TUITIO<br>TUITIO<br>TUITIO<br>TUITIO<br>TUITIO<br>TUITIO<br>TUITIO<br>TUITIO<br>TUITIO<br>TUITIO<br>TUITIO                                         | NCHARGE<br>NCHARGE<br>NCHARGE<br>NCHARGE<br>NCHARGE<br>NCHARGE<br>NCHARGE<br>ACTION TYP<br>NCHARGE<br>NCHARGE<br>NCHARGE<br>NCHARGE<br>NCHARGE<br>NCHARGE<br>NCHARGE<br>NCHARGE<br>NCHARGE                                          | 1:1 Rehab Aide Non Member<br>1:1 Rehab Aide Non Member<br>Afterschool 1:1 Aide- Non Member<br>Non-Member - 1:1 Instructional Assist<br>Non-Member - Tuition<br>Lower Essex Non Member Rehab Aide<br>Non-Member - 1:1 Instructional Assist<br>Non-Member - 1:1 LPN<br>TRANSACTION DESCRIPTION<br>EPIC Member Tuition<br>Member - Tuition<br>Member - Tuition<br>Member Tuition<br>Member Tuition<br>Member Tuition<br>Member Tuition<br>Member Tuition<br>Sesex Academy Lower (Member)<br>Essex Academy Lower (Member)                                                                                                    | 200045800530<br>200045800535<br>200045800535<br>200045800535<br>200045800535<br>200045800546<br>ant 458005<br>459005<br>GL ACCOUNT<br>200044000430<br>200044000435<br>2000440004435<br>200044000443<br>200044000446<br>200044000446<br>200044000446                  | 0 0<br>0 0<br>0 0<br>0 0<br>0 0<br>0 0<br>0 0<br>0 0                                              | 13464<br>13464<br>550.8<br>10098<br>128643<br>1683<br>3366<br>5434<br>CREDIT<br>3267<br>12474<br>5742<br>16443<br>4158<br>4158<br>3762<br>8712<br>13662                                   | 13464<br>13464<br>550.8<br>10098<br>123635<br>1683<br>3366<br>5434<br>NET AMOUNT<br>3267<br>12474<br>5742<br>16443<br>4158<br>4158<br>3762<br>8712                                           |
| Oct-14<br>Oct-14<br>Oct-14<br>Oct-14<br>Oct-14<br>Oct-14<br>Oct-14<br>Oct-14<br>Oct-14<br>Oct-14<br>Oct-14<br>CCTG PERIOD<br>Aug-14<br>Sep-14<br>Sep-14<br>Sep-14<br>Sep-14<br>Jul-14<br>Sep-14                                                                                                    | EPIC<br>Lifeways<br>Lifeways<br>Lifeways<br>Lower Essex Acad<br>EPIC<br>EPIC<br>CENTER NAME<br>EPIC<br>EPIC<br>Lifeways<br>Lifeways<br>Merrimack Acade<br>Merrimack Acade<br>Upper Essex Acad<br>Lower Essex Acad<br>Lower Essex Acad                             | CENTER     | TUITIO<br>TUITIO<br>TUITIO<br>TUITIO<br>TUITIO<br>TUITIO<br>TUITIO<br>TUITIO<br>TUITIO<br>TUITIO<br>TUITIO<br>TUITIO<br>TUITIO<br>TUITIO<br>TUITIO<br>TUITIO<br>TUITIO<br>TUITIO                     | NCHARGE<br>NCHARGE<br>NCHARGE<br>NCHARGE<br>NCHARGE<br>NCHARGE<br>NCHARGE<br>NCHARGE<br>NCHARGE<br>NCHARGE<br>NCHARGE<br>NCHARGE<br>NCHARGE<br>NCHARGE<br>NCHARGE<br>NCHARGE<br>NCHARGE                                             | 1:1 Rehab Aide Non Member<br>1:1 Rehab Aide Non Member<br>Afterschool 1:1 Aide- Non Member<br>Non-Member - 1:1 Instructional Assist<br>Non-Member - Tuition<br>Lower Essex Non Member Rehab Aide<br>Non-Member - 1:1 Instructional Assist<br>Non-Member - 1:1 LPN<br>TRANSACTION DESCRIPTION<br>EPIC Member Tuition<br>Member - Tuition<br>Member - Tuition<br>Member Tuition<br>Member Tuition<br>Member Tuition<br>Member Tuition<br>Sesex Academy Lower (Member)<br>Essex Academy Lower (Member)                                                                                                    | 200045800530<br>200045800535<br>200045800535<br>200045800535<br>200045800535<br>200045800535<br>200045800546<br>ant 458005<br>459005<br>GL ACCOUNT<br>200044000430<br>200044000430<br>200044000440<br>200044000440<br>20004400044                                    | 0 0<br>0 0<br>0 0<br>0 0<br>0 0<br>0 0<br>0 0<br>0 0                                              | 13464<br>13464<br>550.8<br>10098<br>128643<br>1683<br>3366<br>5434<br>CREDIT<br>3267<br>12474<br>5742<br>16443<br>4158<br>4158<br>3762<br>8712<br>13662<br>12474                          | 13464<br>13464<br>550.8<br>10098<br>123635<br>1683<br>3366<br>5434<br>NET AMOUNT<br>2267<br>12474<br>5742<br>16443<br>4158<br>4158<br>3762<br>8712<br>13662<br>12474                         |
| Oct-14<br>Oct-14<br>Oct-14<br>Oct-14<br>Oct-14<br>Oct-14<br>Oct-14<br>Oct-14<br>Oct-14<br>Oct-14<br>CCTG PERIOD<br>Aug-14<br>Sep-14<br>Aug-14<br>Sep-14<br>Sep-14<br>Jul-14<br>Sep-14<br>Sep-14                                                                                                    | EPIC<br>Lifeways<br>Lifeways<br>Lifeways<br>Lower Essex Acac<br>EPIC<br>EPIC<br>CENTER NAME<br>EPIC<br>Lifeways<br>Merrimack Acade<br>Werrimack Acade<br>Upper Essex Acac<br>Lower Essex Acac<br>Lower Essex Acac<br>Lower Essex Acac                             | CENTER     | TUITIO<br>TUITIO<br>TUITIO<br>TUITIO<br>TUITIO<br>TUITIO<br>TUITIO<br>TUITIO<br>TUITIO<br>TUITIO<br>TUITIO<br>TUITIO<br>TUITIO<br>TUITIO<br>TUITIO<br>TUITIO<br>TUITIO<br>TUITIO<br>TUITIO           | NCHARGE<br>NCHARGE<br>NCHARGE<br>NCHARGE<br>NCHARGE<br>NCHARGE<br>NCHARGE<br>NCHARGE<br>NCHARGE<br>NCHARGE<br>NCHARGE<br>NCHARGE<br>NCHARGE<br>NCHARGE<br>NCHARGE<br>NCHARGE<br>NCHARGE<br>NCHARGE<br>NCHARGE                       | 1:1 Rehab Aide Non Member<br>1:1 Rehab Aide Non Member<br>Afterschool 1:1 Aide- Non Member<br>Non-Member - 1:1 Instructional Assist<br>Non-Member - Tuition<br>Lower Essex Non Member Rehab Aide<br>Non-Member - 1:1 Instructional Assist<br>Non-Member - 1:1 LPN<br>TRANSACTION DESCRIPTION<br>EPIC Member Tuition<br>Member - Tuition<br>Member - Tuition<br>Member Tuition<br>Member Tuition<br>Member Tuition<br>Member Tuition<br>Sesex Academy Lower (Member)<br>Essex Academy Lower (Member)<br>Essex Academy Lower (Member)<br>Essex Academy Lower (Member)                                                                                                    | 200045800530<br>200045800535<br>200045800535<br>200045800535<br>200045800535<br>200045800535<br>200045800536<br>459005<br>GL ACCOUNT<br>200044000430<br>200044000435<br>200044000440<br>200044000440<br>200044000446<br>20004400044                                  | 0 0<br>0 0<br>0 0<br>0 0<br>0 0<br>0 0<br>0 0<br>0 0                                              | 13464<br>13464<br>550.8<br>10098<br>128643<br>1683<br>3366<br>5434<br>CREDIT<br>2267<br>12474<br>5742<br>16443<br>4158<br>4158<br>3762<br>8712<br>13662<br>8712<br>13662<br>12474<br>4158 | 13464<br>13464<br>550.8<br>10098<br>123635<br>1683<br>3366<br>5434<br>NET AMOUNT<br>9267<br>12474<br>5742<br>16443<br>4158<br>3762<br>8712<br>13662<br>8712<br>13662<br>12474<br>4158        |
| Oct-14<br>Oct-14<br>Oct-14<br>Oct-14<br>Oct-14<br>Oct-14<br>Oct-14<br>Oct-14<br>Oct-14<br>Oct-14<br>Oct-14<br>Sep-14<br>Aug-14<br>Sep-14<br>Sep-14<br>Jul-14<br>Sep-14<br>Jul-14                                                                                                    | EPIC<br>Lifeways<br>Lifeways<br>Lifeways<br>Lower Essex Acad<br>EPIC<br>EPIC<br>CENTER NAME<br>EPIC<br>EPIC<br>Lifeways<br>Merrimack Acade<br>Merrimack Acade<br>Upper Essex Acad<br>Lower Essex Acad<br>Lower Essex Acad<br>Lower Essex Acad<br>Lower Essex Acad | CENTER     | TUITIO<br>TUITIO<br>TUITIO<br>TUITIO<br>TUITIO<br>TUITIO<br>TUITIO<br>TUITIO<br>TUITIO<br>TUITIO<br>TUITIO<br>TUITIO<br>TUITIO<br>TUITIO<br>TUITIO<br>TUITIO<br>TUITIO<br>TUITIO<br>TUITIO<br>TUITIO | NCHARGE<br>NCHARGE<br>NCHARGE<br>NCHARGE<br>NCHARGE<br>NCHARGE<br>NCHARGE<br>NCHARGE<br>NCHARGE<br>NCHARGE<br>NCHARGE<br>NCHARGE<br>NCHARGE<br>NCHARGE<br>NCHARGE<br>NCHARGE<br>NCHARGE<br>NCHARGE<br>NCHARGE<br>NCHARGE<br>NCHARGE | 1:1 Rehab Aide Non Member<br>1:1 Rehab Aide Non Member<br>Afterschool 1:1 Aide- Non Member<br>Non-Member - 1:1 Instructional Assist<br>Non-Member - Tuition<br>Lower Essex Non Member Rehab Aide<br>Non-Member - 1:1 Instructional Assist<br>Non-Member - 1:1 LPN<br>TRANSACTION DESCRIPTION<br>EPIC Member Tuition<br>Member - Tuition<br>Member - Tuition<br>Member Tuition<br>Member Tuition<br>Member Tuition<br>Member Tuition<br>Member Tuition<br>Member Tuition<br>Member Tuition<br>Member Tuition<br>Sesex Academy Lower (Member)<br>Essex Academy Lower (Member)<br>Essex Academy Lower (Member)<br>Essex Academy Lower (Member)<br>Essex Academy Lower (Member)<br>Essex Academy Lower (Member)<br>Non Member Tuition | 200045800530<br>200045800535<br>200045800535<br>200045800535<br>200045800535<br>200045800536<br>459005<br>GL ACCOUNT<br>200044000430<br>200044000435<br>200044000440<br>200044000440<br>200044000446<br>20004400044                                                  | 0 0<br>0 0<br>0 0<br>0 0<br>0 0<br>0 0<br>0 5008<br>0 0<br>0 0<br>0 0<br>0 0<br>0 0<br>0 0<br>0 0 | 13464<br>13464<br>550.8<br>10098<br>128643<br>1683<br>3366<br>5434<br>CREDIT<br>3267<br>12474<br>5742<br>16443<br>4158<br>3762<br>8712<br>13662<br>12474<br>4158<br>4180                  | 13464<br>13464<br>550.8<br>10098<br>123635<br>1683<br>3366<br>5434<br>NET AMOUNT<br>9267<br>12474<br>5742<br>16443<br>4158<br>3762<br>8712<br>13662<br>12474<br>15862<br>12474               |
| Oct-14<br>Oct-14<br>Oct-14<br>Oct-14<br>Oct-14<br>Oct-14<br>Oct-14<br>Oct-14<br>Oct-14<br>Oct-14<br>Oct-14<br>Oct-14<br>Oct-14<br>Sep-14<br>Aug-14<br>Sep-14<br>Sep-14<br>Jul-14<br>Sep-14<br>Jul-14<br>Sep-14                                                                                                    | EPIC<br>Lifeways<br>Lifeways<br>Lower Essex Acac<br>EPIC<br>EPIC<br>CENTER NAME<br>EPIC<br>Lifeways<br>Lifeways<br>Merrimack Acade<br>Merrimack Acade<br>Nower Essex Acac<br>Lower Essex Acac<br>Lower Essex Acac<br>Merrimack Acade<br>Merrimack Acade           | CENTER     | TUITIO<br>TUITIO<br>TUITIO<br>TUITIO<br>TUITIO<br>TUITIO<br>TUITIO<br>TUITIO<br>TUITIO<br>TUITIO<br>TUITIO<br>TUITIO<br>TUITIO<br>TUITIO<br>TUITIO<br>TUITIO<br>TUITIO<br>TUITIO<br>TUITIO<br>TUITIO | NCHARGE<br>NCHARGE<br>NCHARGE<br>NCHARGE<br>NCHARGE<br>NCHARGE<br>NCHARGE<br>NCHARGE<br>NCHARGE<br>NCHARGE<br>NCHARGE<br>NCHARGE<br>NCHARGE<br>NCHARGE<br>NCHARGE<br>NCHARGE<br>NCHARGE<br>NCHARGE<br>NCHARGE<br>NCHARGE            | 1:1 Rehab Aide Non Member<br>1:1 Rehab Aide Non Member<br>Afterschool 1:1 Aide- Non Member<br>Non-Member - 1:1 Instructional Assist<br>Non-Member - Tuition<br>Lower Essex Non Member Rehab Aide<br>Non-Member - 1:1 Instructional Assist<br>Non-Member - 1:1 Instructional Assist<br>Non-Member - 1:1 LPN<br>FRANSACTION DESCRIPTION<br>EPIC Member Tuition<br>Member - Tuition<br>Member - Tuition<br>Member Tuition<br>Member Tuition<br>Member Tuition<br>Essex Academy Lower (Member)<br>Essex Academy Lower (Member)<br>Lower Essex Member Tution<br>Non Member Tuition<br>Non Member Tuition                                                                                                    | 200045800530<br>200045800535<br>200045800535<br>200045800535<br>200045800535<br>200045800536<br>3200045800536<br>459005<br>GL ACCOUNT<br>200044000430<br>200044000435<br>200044000440<br>200044000440<br>200044000446<br>20004400044                                 | 0 0<br>0 0<br>0 0<br>0 0<br>0 0<br>0 0<br>0 0<br>0 0                                              | 13464<br>13464<br>550.8<br>10098<br>128643<br>1683<br>3366<br>5434<br>CREDIT<br>2267<br>12474<br>5742<br>16443<br>4158<br>3762<br>8712<br>13662<br>12474<br>4158<br>3762<br>8712          | 13464<br>13464<br>550.8<br>10098<br>123635<br>1683<br>3366<br>5434<br>NET AMOUNT<br>3267<br>12474<br>5742<br>16443<br>4158<br>3762<br>8712<br>13662<br>12474<br>4158<br>4180<br>4180<br>4620 |

The **bottom section** shows summary of all the transactions by GL account that were **posted in prior period** but were voided in this accounting period. This is normally used to reverse revenue recognized in prior period.

### 4. Run the GL Account Posting Detail Extract

| >> Multi Report >> GL Account Posting Detail Extract |         | Select the month                  |   |
|------------------------------------------------------|---------|-----------------------------------|---|
| K Back                                               |         | and year of the accounting period |   |
| Month                                                | October |                                   | ~ |
| Year                                                 | 2014    |                                   | ~ |
|                                                      | Submit  |                                   |   |

Like the G/L Summary extract, the G/L Detail extract file is also divided into 2 sections:

|            |              |                                    | Selecte                   | ed accountin             | g per     | iod          | -             |           |              |        |        |            |            |
|------------|--------------|------------------------------------|---------------------------|--------------------------|-----------|--------------|---------------|-----------|--------------|--------|--------|------------|------------|
| Report Na  | II GL Accou  | unt Posting Detail Extract         |                           |                          |           |              |               |           |              |        |        |            |            |
| Month      | October      | K                                  |                           |                          |           |              |               |           |              |        |        |            |            |
| Year       | 2014         |                                    |                           |                          |           |              |               |           |              |        |        |            |            |
|            |              |                                    |                           |                          |           |              |               |           |              |        |        |            |            |
| OnCare a   | cts as an A  | ccount Receivable Subledger. All t | ransactions posted in the | OnCare Family Ledge      | r are map | ped to one s | side of the ( | G/L journ | al entry     |        |        |            |            |
| as shown   | on the table | below. The other side of the G/L   | ourna                     |                          |           |              |               |           |              |        |        |            |            |
|            | Debit        | Credit                             | The top                   | section show             | ws de     | tail of      | all the       | e trai    | nsactions th | hat w  | ere po | osted w    | vithin     |
| Tuition Ch | Account R    | Revenue Account                    |                           |                          |           |              |               |           |              |        |        |            |            |
| Other Cha  | Account R    | Revenue Account                    | the sele                  | cted account             | ting p    | eriod.       |               |           |              |        |        |            |            |
| Credit Tra | II Contra-Re | Account Receivable                 |                           |                          |           |              |               |           |              |        |        |            |            |
| Payment 1  | T Bank-Casl  | Account Receivable                 |                           |                          | _         | -            | -             | -         |              | -      |        | 1          |            |
|            |              |                                    |                           |                          |           |              |               |           |              |        |        |            |            |
|            |              |                                    |                           |                          |           |              |               |           |              |        |        |            |            |
| LEDGER     | CENTER N     | POSTING DAT GL ACCOUNT             | TRANSACTION TYPE          | TRANS DESCRIPTION        | DEBIT     | CREDIT       | AMOUNT        | VOID      | FAM ACCT KEY | PARENT | STATUS | CREATED    | UPDATED    |
| Andover2   |              | 2/2/2014 2000440004220             | TUITIONCHARGE             | Lifeworks Member         | (         | 5742         | 5742          | N         | QUIRNBACH    |        | ACTIVE | 9/10/2014  |            |
| NAndovr2   |              | 10/2/2014 2000440004220            | TUITIONCHARGE             | Lifeworks Member         | (         | 5742         | 5742          | N         | AMMIL        |        | ACTIVE | 9/10/2014  |            |
| NAndovr2   |              | 10/2/2014 2000440004220            | TUITIONCHARGE             | Lifeworks Member         | (         | 5742         | 5742          | N         | FOTHERGILL   |        | ACTIVE | 9/10/2014  |            |
| NAndovr2   |              | 10/2/2014 2000440004220            | TUITIONCHARGE             | Lifeworks Member         | (         | 5742         | 5742          | N         | SEO          |        | ACTIVE | 9/10/2014  |            |
| Lowell2    |              | 10/2/2014 2000440004220            | TUITIONCHARGE             | Lifeworks Member         | (         | 5742         | 5742          | N         | THEODOS      |        | ACTIVE | 10/10/2014 |            |
| Lowell2    |              | 10/2/2014 2000440004220            | TUITIONCHARGE             | Lifeworks Member         | (         | 5742         | 5742          | N         | CREEDEN      |        | ACTIVE | 10/10/2014 |            |
| Lowell2    |              | 10/2/2014 2000440004220            | TUITIONCHARGE             | Lifeworks Member         | (         | 5742         | 5742          | N         | OCASIO       |        | ACTIVE | 10/10/2014 |            |
| Lowell2    |              | 10/2/2014 2000440004220            | TUITIONCHARGE             | Lifeworks Member         | (         | 5742         | 5742          | N         | SUMNER       |        | ACTIVE | 10/10/2014 |            |
| Amesbry    |              | 10/2/2014 2000440004220            | TUITIONCHARGE             | Lifeworks Member         | (         | 5742         | 5742          | N         | TILTON       |        | ACTIVE | 9/10/2014  |            |
| Topsfiel   |              | 10/2/2014 2000440004300            | TUITIONCHARGE             | EPIC Member Tuition      | (         | 0 6534       | 6534          | N         | MARSHALL     |        | ACTIVE | 9/11/2014  |            |
| Topsfiel   |              | 10/2/2014 2000440004300            | TUITIONCHARGE             | EPIC Member Tuition      | (         | 0 6534       | 6534          | N         | SIENKIEWIC   |        | ACTIVE | 9/11/2014  |            |
| NAndover   |              | 10/2/2014 2000440004300            | TUITIONCHARGE             | EPIC Member Tuition      | (         | 0 6534       | 6534          | N         | ALDHAWI      |        | ACTIVE | 10/27/2014 |            |
| Lowell2    |              | 10/2/2014 2000440004300            | TUITIONCHARGE             | EPIC Member Tuition      | (         | 0 6534       | 6534          | N         | BEH          |        | ACTIVE | 10/9/2014  |            |
| Andover2   |              | 10/2/2014 2000453004700            | OTHERCHARGE               | Orientation and Mobility | (         | 979.2        | 979.2         | N         | Darfoor      |        | ACTIVE | 11/14/2014 |            |
| Andover2   |              | 10/2/2014 2000453004700            | OTHERCHARGE               | Orientation and Mobility | (         | 612          | 612           | N         | Devlin       |        | ACTIVE | 11/14/2014 |            |
| Andover2   |              | 10/2/2014 2000453004700            | OTHERCHARGE               | Orientation and Mobility | (         | 1162.8       | 1162.8        | Y         | Darfoor      |        | ACTIVE | 11/12/2014 | 11/14/2014 |
| Andover2   |              | 10/2/2014 2000453004700            | OTHERCHARGE               | Orientation and Mobilt   | (         | 612          | 6.            | Y         | Devlin       |        | ACTIVE | 11/12/2014 | 11/14/2014 |
| Andover2   |              | 10/2/2014 2000453004700            | OTHERCHARGE               | Orientation and Mobilt   | (         | 61.2         | 61.2          | N         | Rex          |        | ACTIVE | 11/12/2014 |            |
| Andover2   |              | 10/2/2014 2000452004700            | OTHEDCHADCE               | Vicion                   | _ (       | ) 61.2       | 61.2          | N         | Krinsky      |        | ACTIVE | 11/12/2014 |            |
| Andover2   |              |                                    | 1.1.1                     |                          | (         | 61.2         | 61.2          | Y         | Preston      |        | ACTIVE | 11/12/2014 | 11/12/2014 |
| Andover2   | All          | volds of current p                 | eriod transac             | tions are                | (         | 244.8        | 244.8         | N         | Rex          |        | ACTIVE | 11/12/2014 |            |
| Andover2   | - 44         |                                    |                           | ( au una unt             | (         | 61.2         | 61.2          | Y         | Preston      |        | ACTIVE | 11/12/2014 | 11/12/2014 |
| Andover2   | Off          | set and shown in t                 | ne same top               | (current                 | (         | 61.2         | 61.2          | N         | Preston      |        | ACTIVE | 11/12/2014 |            |
| Andover2   | nor          | ind) contion                       |                           |                          | (         | 0 1040.4     | 1040.4        | Y         | Darfoor      |        | ACTIVE | 11/12/2014 | 11/14/2014 |
| Andover2   | per          | iou) section.                      |                           |                          | (         | ) 122.4      | 122.4         | Y         | Devlin       |        | ACTIVE | 11/12/2014 | 11/14/2014 |
| Andover2   |              | 10/2/2014 2000433004700            | OTHERCHAROE               | 1501                     |           | ) 61.2       | 61.2          | N         | Flanagan     |        | ACTIVE | 11/12/2014 |            |
| Andouor?   |              | 10/2/2014 2000453004700            | OTHERCHARGE               | Vision                   | (         | 897 4        | 887 4         | N         | Honoban      |        | ACTIVE | 11/12/2014 |            |

| SalemNH2 |          | 10/2/2014   | 2000458005350 | TUITIONCHARGE    | 1:1 Rehab Aide Non M   | 0     | 3366    | 3366    | N    | BURNS        | A       | CTIVE | 9/10/2014  |            |
|----------|----------|-------------|---------------|------------------|------------------------|-------|---------|---------|------|--------------|---------|-------|------------|------------|
| SalemNH2 |          | 10/2/2014   | 2000458005350 | TUITIONCHARGE    | 1:1 Rehab Aide Non M   | 0     | 3366    | 3366    | N    | CHEN         | A       | CTIVE | 9/10/2014  |            |
| SalemNH2 |          | 10/2/2014   | 2000458005350 | TUITIONCHARGE    | 1:1 Rehab Aide Non M   | 0     | 3366    | 3366    | N    | RICCI        | A       | CTIVE | 9/10/2014  |            |
| Fewks2   |          | 10/2/2014   | 2000458005350 | TUITIONCHARGE    | Afterschool 1:1 Aide-  | 1 0   | 550.8   | 550.8   | N    | KELLEY1      | A       | CTIVE | 9/10/2014  |            |
| Tewks2   |          | 10/2/2014   | 2000458005350 | TUITIONCHARGE    | Non-Member - 1:1 Ins   | 0     | 3366    | 3366    | N    | KELLEY1      | A       | CTIVE | 9/10/2014  |            |
| Rochestr |          | 10/2/2014   | 2000458005460 | TUITIONCHARGE    | Lower Essex Non Men    | r 0   | 1683    | 1683    | N    | BATTIS       | A       | CTIVE | 10/15/2014 |            |
| _owell2  |          | 10/2/2014   | 2000459004700 | OTHERCHARGE      | 1:1 LPN for Profession | r 0   | 6939.02 | 6939.02 | N    | Brown        | A       | CTIVE | 11/13/2014 |            |
| _owell2  |          | 10/2/2014   | 2000461004400 | TUITIONCHARGE    | 45 Day Member Asses    | s 0   | 11730   | 11730   | N    | Restrepo     | Α       | CTIVE | 10/24/2014 |            |
| EDGER    | CENTER N | POSTING DAT | GL ACCOUNT    | TRANSACTION TYPE | TRANS DESCRIPTION      | DEBIT | CREDIT  | AMOUNT  | VOID | FAM ACCT KEY | PAREN S | TATUS | CREATED    | UPDATED    |
| Glocstr2 |          | 8/15/2014   | 2000440004300 | TUITIONCHARGE    | EPIC Member Tutition   | 0     | 3267    | 3267    | Y    | SWANSON      | A       | CTIVE | 5/22/2014  | 10/8/2014  |
| Topsfiel |          | 9/15/2014   | 2000440004300 | TUITIONCHARGE    | EPIC Member Tuition    | 0     | 6237    | 6237    | Y    | MARSHALL     | A       | CTIVE | 8/19/2014  | 10/8/2014  |
| Topsfiel |          | 9/15/2014   | 2000440004300 | TUITIONCHARGE    | EPIC Member Tuition    | 0     | 6237    | 6237    | Y    | SIENKIEWIC   | A       | CTIVE | 8/19/2014  | 10/15/2014 |
| Andover2 |          | 8/15/2014   | 2000440004350 | TUITIONCHARGE    | Member - Tuition       | 0     | 2871    | 2871    | Y    | TAYLOR       | A       | CTIVE | 9/4/2014   | 10/8/201   |
| Andover2 |          | 8/15/2014   | 2000440004350 | TUITIONCHARGE    | Member - Tuition       | 0     | 2871    | 2871    | Y    | TAYLOR       | A       | CTIVE | 10/8/2014  | 10/8/2014  |
| Andover2 |          | 9/15/2014   | 2000440004350 | TUITIONCHARGE    | Member - Tuition       | 0     | 5481    | 5481    | Y    | TAYLOR       | A       | CTIVE | 8/19/2014  | 10/8/201   |
| Andover2 |          | 9/15/2014   | 2000440004350 | TUITIONCHARGE    | Member - Tuition       | 0     | 5481    | 5481    | Y    | TAYLOR       | A       | CTIVE | 9/4/2014   | 10/8/201   |
| Lawrenc2 |          | 9/15/2014   | 2000440004350 | TUITIONCHARGE    | Member - Tuition       | 0     | 5481    | 5481    | Y    | LEBLANC      | A       | CTIVE | 10/8/2014  | 10/23/201  |
| NAndovr2 |          | 9/15/2014   | 2000440004350 | TUITIONCHARGE    | Member - Tuition       | 0     | 5481    | 5481    | Y    | HADDAD       | A       | CTIVE | 10/8/2014  | 10/8/201   |
| Lowell2  | $\sim$   | 9/2/2014    | 2000440004400 | TUITIONCHARGE    | Member Tuition         | 0     | 4158    | 4158    | Y    | O'Neill      | A       | CTIVE | 10/6/2014  | 10/10/201  |
| NAndover | $\sim$   | 11/12/2014  | 2000440004400 | TUITIONCHARGE    | Member Tuition         | 4356  | 0       | -4356   | Y    | Romano       | A       | CTIVE | 11/12/2014 | 11/12/201  |
| Methuen2 |          | 7/15/2014   | 2000440004430 | TUITIONCHARGE    | Member Tuition         | 0     | 3762    | 3762    | Y    | Lemieux      | A       | CTIVE | 6/13/2014  | 10/2/201   |
|          |          |             |               |                  |                        |       |         |         |      |              |         |       |            |            |

The **bottom section** shows detail transactions were **posted in prior period** but were voided in this accounting period. The total of the detail transactions should match the summary by GL account.

### **5.** Run the Open Invoice Extract

| >> Multi Report >> Open Invoice Extr | ract                                    |                   |
|--------------------------------------|-----------------------------------------|-------------------|
| <b>≪ Back</b>                        | Open Invoice Extract as<br>of<br>Submit | Select as of date |

Please enter a date to extract all open invoices:

Below is the output of the open invoice extract file. It lists all open invoices by center and by agency.

| Report Name<br>Open Invoice Extract a<br>Center | Invoice Extract       Note: Leading zeros in Invoice         Invoice Extract a       11/14/2014         er       Agency         Fam Acct       Child Name         Posting Date       Invoice Date         Invoice Augency       Fam Acct         Child Core       Agency |           |                   |           |            |      |         |   |         |          |  |
|-------------------------------------------------|----------------------------------------------------------------------------------------------------|-----------|-------------------|-----------|------------|------|---------|---|---------|----------|--|
| ABC ChildCare                                   | Agency 1                                                                                                    | ABDUL     | Ahmed Karim-Abdul | 8/28/2014 | 9/11/2014  | 286  | 1003    | 0 | 1000    |          |  |
| ABC ChildCare                                   | Agency 1                                                                                                    | ABDUL     | Anmed Karim-Abdul | 7/28/2014 | 9/11/2014  | 288  | 2907    | 0 | 2907    |          |  |
| ABC ChildCare                                   | Agency 1                                                                                                    | ABDUL     | Ahmed Karım-Abdul | 9/15/2014 | 10/7/2014  | 649  | 3213    | 0 | 3213    |          |  |
| ABC ChildCare                                   | Agency 1                                                                                                    | ABDUL     | Ahmed Karim-Abdul | 10/2/2014 | 11/13/2014 | 1194 | 3366    | 0 | 3366    | 11169    |  |
| ABC ChildCare                                   | Agency 1                                                                                                    | Abruzzio  | Ciara Abruzzio    | 8/28/2014 | 9/11/2014  | 298  | 61.2    | 0 | 61.2    |          |  |
| ABC ChildCare                                   | Agency 1                                                                                                    | Abruzzio  | Ciara Abruzzio    | 9/15/2014 | 10/8/2014  | 705  | 244.8   | 0 | 244.8   |          |  |
| ABC ChildCare                                   | Agency 1                                                                                                    | Abruzzio  | Ciara Abruzzio    | 10/2/2014 | 11/12/2014 | 1153 | 336.6   | 0 | 336.6   | 642.6    |  |
| ABC ChildCare                                   | Agency B                                                                                                    | ADAMS     | Camrey Adams      | 9/15/2014 | 10/8/2014  | 690  | 122.4   | 0 | 122.4   | 122.4    |  |
| ABC ChildCare                                   | Agency B                                                                                                    | Al Ogaili | Jaafar Al Ogaili  | 9/15/2014 | 10/8/2014  | 706  | 697.68  | 0 | 697.68  |          |  |
| ABC ChildCare                                   | Agency B                                                                                                    | Al Ogaili | Jaafar Al Ogaili  | 10/2/2014 | 11/12/2014 | 1159 | 795.6   | 0 | 795.6   | 1493.28  |  |
| ABC ChildCare                                   | Agency 2                                                                                                    | Anderson  | Adam Anderson     | 9/15/2014 | 10/8/2014  | 691  | 183.6   | 0 | 183.6   |          |  |
| ABC ChildCare                                   | Agency 2                                                                                                    | Anderson  | Adam Anderson     | 10/2/2014 | 11/12/2014 | 1185 | 244.8   | 0 | 244.8   | 428.4    |  |
| ABC ChildCare                                   | Agency 1                                                                                                    | Brown     | Amayah Brown      | 8/28/2014 | 9/17/2014  | 377  | 1892.46 | 0 | 1892.46 |          |  |
| ABC ChildCare                                   | Agency 1                                                                                                    | Brown     | Amayah Brown      | 7/28/2014 | 9/17/2014  | 378  | 4415.74 | 0 | 4415.74 |          |  |
| ABC ChildCare                                   | Agency 1                                                                                                    | Brown     | Amayah Brown      | 9/15/2014 | 10/7/2014  | 650  | 6308.2  | 0 | 6308.2  |          |  |
| ABC ChildCare                                   | Agency 1                                                                                                    | Brown     | Amayah Brown      | 9/15/2014 | 10/8/2014  | 707  | 122.4   | 0 | 122.4   |          |  |
| ABC ChildCare                                   | Agency 1                                                                                                    | Brown     | Amayah Brown      | 10/2/2014 | 11/12/2014 | 1154 | 183.6   | 0 | 183.6   |          |  |
| ABC ChildCare                                   | Agency 1                                                                                                    | Brown     | Amayah Brown      | 10/2/2014 | 11/13/2014 | 1195 | 6939.02 | 0 | 6939.02 | 19861.42 |  |